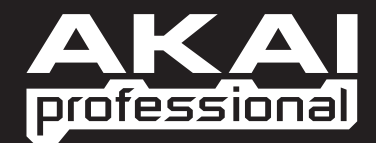

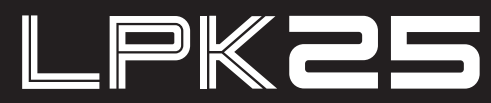

#### ПОРТАТИВНЫЙ КОНТРОЛЛЕР

РУКОВОДСТВО ПО БЫСТРОМУ ЗАПУСКУ

WWW.AKAIPRO.COM

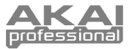

## КОМПЛЕКТАЦИЯ

LPK25

- Кабель USB
- Диск с программным обеспечением •
- Инструкции по технике безопасности и инфор мация о гарантии

#### ДИСК С ПРОГРАММНЫМ ОБЕСПЕЧЕНИЕМ

Для пользователей РС: Для установки программного обеспечения Akai Professional LPK25 Editor откройте содержимое диска и дважды щелкните по файлу Setup.exe. Далее следуйте всем инструкциям. Чтобы открыть программу-редактор, подключите контроллер LPK25 к компьютеру с помощью стандартного USB кабеля (входит в комплект), а затем дважды щелкните по файлу LPK25 Editor.exe.

Для пользователей Мас: Перетяните содержимое диска в нужное место на вашем жестком диске. Чтобы открыть программу-редактор, подключите контроллер LPK25 к компьютеру с помощью стандартного USB кабеля (входит в комплект), а затем дважды щелкните по файлу LPK25 Editor.

**Примечание:** Не забудьте подключить контроллер LPK25 к компьютеру, прежде чем открыть редактор.

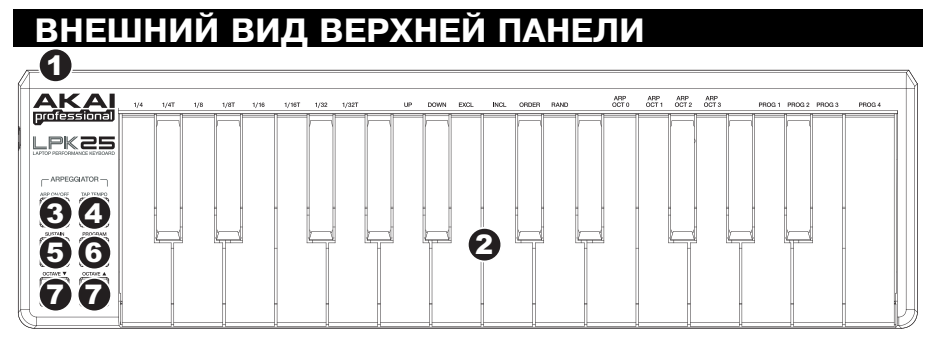

- РАЗЪЕМ USB Подключите к этому разъему стандартный USB кабель, а другой его конец подключите к порту USB вашего компьютера. Через порт USB компьютера питание может подаваться на LPK25.
- КЛАВИАТУРА Эта 25-нотная клавиатура с чувствительными к нажатию клавишами, и в соответствии с кнопками ОСТАVE -/+ может изменяться в 9-октавном диапазоне. Кнопки ARP ON / OFF и PROGRAM предоставляют доступ к дополнительным коммандам для некоторых клавиш (см. далее).
- ARP ON / OFF Нажатие этой кнопки включает и выключает арпеджиатор. Нажатие этой кнопки при фиксации арпеджио остановит арпеджиатор.

Удержите в нажатом положении кнопку ARP ON / OFF и нажмите нужную клавишу на клавиатуре LPK25 для ввода новых настроек для арпеджиатора (более подробная информация об этих настройках дана в разделе «Редактирование пресетов»):

- Time Division (Временное деление) 1/4 нота, триоль 1/4 нот («1/4 Т»), 1/8 нота, триоль 1/8 нот («1/8 Т»), 1/16 нота, триоль 1/16 нот («1/16 Т»), 1/32 нота или триоль 1/32 нот («1/32 Т»)
- Arpeggiator Mode (Режимы арпеджиатора) Режимы Up, Down, Inclusive, Exclusive, Order или Random
- Arpeggiator Octave (Октава арпеджиатора) ARP OCT 0, 1, 2 или 3
- 4. ТАР ТЕМРО Постучите по кнопке в нужном темпе для настройки темпа арпеджиатора. Минимальное количество темпов настраивается в программном обеспечении. (Примечание: (Эта кнопка будет отключена во время синхронизации арпеджиатора с внешним устройством.)
- SUSTAIN / LATCH Если арпеджиатор выключен, вы можете удержать в нажатом положении кнопку SUSTAIN для сустейнирования нажатых клавиш на клавиатуре, звучания которых остановится после отпускания кнопки SUSTAIN.

Если при включенном арпедхиаторе и нажатой кнопке вы удержите в нажатом положении комбинацию клавиш, то арпеджиатор запомнит и продолжит арпеджировать эти ноты, даже после отпускания этих клавиш. Доступно несколько способов для использования функции LATCH (захвата):

- а. Удерживая в нажатом положении клавиши вы можете добавить несколько нот к последовательности, нажав нужные клавиши.
- b. Если вы отпустите нажатые клавиши, а затем нажмете новую комбинацию клавиш, арпеджиатор запомнит их и начнет арпеджировать новые ноты.
- PROGRAM Нажмите и удержите в нажатом положении одну из кнопок PROG 1, 2, 3 или 4 на клавиатуре для вызова пресета с соответствующим номером.
- 7. ОСТАVЕ -/+ Эти кнопки используются для смещения диапазона клавиатуры вверх или вниз на четыре октавы. При понижении или повышении октавы будет гореть соответствующая кнопка ОСТАVE. Одновременное нажатие кнопок ОСТАVE сбросит звучание клавиатуры к установленной по умолчанию центральной октаве.

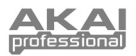

## Редактор программного обеспечения

#### ЗАПУСК РЕДАКТОРА

Не забудьте подключить контроллер LPK25 к компьютеру, прежде чем открыть редактор.

После запуска программы редактора вам потребуется выбрать контроллер LPK25 из ниспадающего меню и щелкнуть «Done».

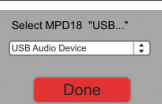

- Для пользователей Mac или Windows Vista на экране будет отображено Akai LPK25.
- Для пользователей Windows XP будет отображено USB Audio Device. (Если к вашему компьютеру подключено еще какое-либо USB аудио устройство с идентичным название, то вам придется определить нужное до распознавания компьютером контроллера LPK25.)

**ВАЖНО:** При первом использовании программы-редактора, даже если в ниспадающем меню уже показано нужное вам устройство, вам все же придется открыть меню и выбрать необходимое устройство. (Эту же процедуру вам понадобится выполнить при перемещении файлов в новое местополжение.) В последующей работе вы просто должны будете щелкнуть кнопку «**Done**», если в окошке уже отображено нужное вам устройство.

#### ЗАГРУЗКА И СОХРАНЕНИЕ ПРЕСЕТОВ

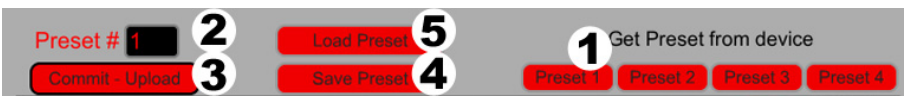

В программе-редакторе вы можете редактировать, сохранять или загружать нужные пресеты для LPK25 на ваш компьютер. В верхней части окна редактора будут отображены следующие кнопки и поля.

- 1. **GET PRESET** Щелкните по этой кнопке для выбора номера пресета на LPK25 (1-4). При выборе пресета на экране будут отображены его настройки.
- 2. **PRESET #** Щелкните в этом поле для выбора номера, который будет использоваться текущим пресетом при его загрузке на LPK25 (щелкнув по кнопке COMMIT UPLOAD).
- 3. **СОММІТ UPLOAD** Щелкните по этой кнопке для передачи отображаемого в данный момент пресета на LPK25. Номер этого пресета определяется в поле EDIT PRESET.
- SAVE PRESET Щелкните по этой кнопке для сохранения отображаемого в данный момент пресета на компьютере.
- LOAD PRESET Щелкните по этой кнопке для загрузки сохраненного на компьютере пресета. После загрузки на экране будут отображены его настройки.

Примечание: При сохранении пресета также будет сохранен и текущий номер пресета PRESET #. При последующей загрузке этого пресета в поле PRESET # будет указан его обновленный номер. Если вы захотите изменить номер пресета до его загрузки на контроллер LPK25, просто выберите поле PRESET #, прежде чем щелкнете по кнопке COMMIT - UP-LOAD.

#### КОПИРОВАНИЕ ПРЕСЕТА:

- 1. Загрузите пресет, который вы хотите скопировать из памяти контроллера LPK25, щелкнув по кнопке GET PRESET.
- 2. Выберите пресет, который хотите копировать в память контроллера LPK25, щелкнув в поле EDIT PRESET и выбрав его.
- 3. Щелкните по кнопке COMMIT UPLOAD для передачи скопированного пресета на LPK25.

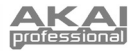

### РЕДАКТИРОВАНИЕ ПРЕСЕТА

| Firmware ver. 0 0 . 0 9 | 9                                         | Al                        | ALPK25                         |
|-------------------------|-------------------------------------------|---------------------------|--------------------------------|
| Arpeggiator             | DA DAS DE DE DE DES DES DES DES DE DANS E | AL MA OKCH MAD            | Saddraff Constructional System |
| Att Out Off Tay Tarman  | Preset Mid                                | i Channel <mark>1</mark>  |                                |
|                         | Transposition                             | Arp Time Division 1/16 no | ote                            |
|                         | Octave 0 3                                | Arp Clock Interna         | 8                              |
| Sultan Imper            | Arp Octave                                | Arp Latch 🔵 9             |                                |
| Octave<br>              | Arp Enable 🔳 5                            | Tap Tempo Taps 4          | 10                             |
|                         | Arp Mode Random                           | 6 Tempo (30-240) 140      | врм11                          |

В данном разделе описаны редактируемые параметры каждого пресета.

- PRESET MIDI CHANNEL Щелкните в этом поле для выбора номера MIDI канала, который будет использоваться контроллером LPK25 для передачи MIDI сообщений при использовании этого пресета.
- TRANSPOSITION Щелкните в этом поле и потяните вверх или вниз (или воспользуйтесь кнопками ▲ или ▲ на клавиатуре) для изменения транспозиции клавиатуры LPK25. Вы можете транспонировать клавиатуру на 12 полутонов в любом направлении.
- 3. ОСТАVE Щелкните в этом поле для выбора установленной по умолчанию октавы для пресета.
- 4. ARP OCTAVE Щелкните в этом поле для выбора номера октав (0-3). Если это значение более нуля, то после первого арпеджио в исходной октаве последующие арпеджио будут звучать по нарастающим октавам. После звучания наивысшей октавы (назначенной вами) процесс будет повторяться, начиная с исходной октавы.
- 5. **ARP ENABLE** Щелкните по этой кнопке для включения/отключения арпеджиатора. При включенном арпеджиаторе индикатор будет гореть красным цветом.
- 6. **ARP MODE** Щелкните в этом поле для выбора режима арпеджиатора.
  - Up Ноты будут арпеджированы, начиная с самой нижней ноты.
  - Down Ноты будут арпеджированы, начиная с самой высокой ноты.
  - Inclusive Ноты будут арпеджированы, начиная с самой низкой ноты до самой высокой и обратно. Самые высокие и низкие ноты будут повторно запущены при изменении направления арпеджио.
  - Exclusive Ноты будут арпеджированы, начиная с самой низкой ноты до самой высокой и обратно. Самые высокие и низкие ноты не будут повторно запущены при изменении направления арпеджио.
  - Order Ноты будут повторно воспроизводиться в том же порядке, в каком будут нажаты ноты.
  - Random Ноты будут воспроизводиться в случайном порядке.
- ARP TIME DIVISION Щелкните в этом поле для выбора временного деления, которое определит как часто арпеджиатор будет исполнять ноту. Чем меньше выбранное значение, тем быстрее арпеджио.
- ARP CLOCK Щелкните в этом поле для выбора, будет ли арпеджиатор следовать внутренним часам контроллера LPK25 или внешнему устройству. (Примечание: При выборе синхронизации с внешним устройством кнопка TAP ТЕМРО контроллера LPK25 будет отключена.)
- 9. ARP LATCH Щелкните по этой кнопке для включения/отключения захвата арпеджиатора. При включенном захвате кнопка будет красной, а это означает, что ноты будут продолжать арпеджирование даже после отпускания клавиши. (Нажмите кнопку ARP ON / OFF для остановки арпеджио.) Если захват отключен, ноты будут арпеджированы при удержании соответствующих клавиш.
- ТАР ТЕМРО ТАРЅ Щелкните в этом поле для выбора минимального количество нажатий (кнопки ТАР ТЕМРО), необходимых для определения и ввода нового темпа арпеджиатора.

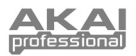

# Карта MIDI реализации

| Производитель: Akai Professional Модель: I                                                                                                    | LPK25 | Версия: 1.0 |             | Дата: 2009.05.15 |
|----------------------------------------------------------------------------------------------------|-------|-------------|-------------|------------------|
|                                                                                                    |       | Передано    | Распознано/ | Замечания        |
| 1. Основная информация                                                                                                    |       | ускопорт    | Pinniopi    |                  |
| Каналы MIDI                                                                                                    |       | 1-16        | 1-16        |                  |
| Номера ноты                                                                                                    |       | 0-127       | 0-127       |                  |
| Смена программы                                                                                                    |       | Нет         | Нет         |                  |
| Отклик выбора банка? (Да/Нет)<br>Если да, будет отображен список используемых банков в<br>колонке замечаний.                                                                                                    |       | Нет         | Нет         |                  |
| Поддерживаемые режимы:<br>Режим 2: Omni-On, Poly (Да/Нет)<br>Режим 3: Omni-On, Mono (Да/Нет)<br>Режим 3: Omni-Off, Poly (Да/Нет)<br>Режим 4: Omni-Off, Mono (Да/Нет)<br>Multi Mode (Да/Нет)                                                                                                    |       | Нет         | Нет         |                  |
| Динамическая чувствительность включенной ноты (Да/Нет)                                                                                                    |       | Да          | Нет         |                  |
| Динамическая чувствительность выключенной ноты (Да/Н                                                                                                    | ет)   | Нет         | Нет         |                  |
| Послекасание канала (Да/Нет)                                                                                                    |       | Нет         | Нет         |                  |
| Послекасание клавиш (Да/Нет)                                                                                                    |       | Нет         | Нет         |                  |
| Модуляция звука (Да/Нет)                                                                                                    |       | Нет         | Нет         |                  |
| Активное опознавание (Да/Нет)                                                                                                    |       | Нет         | Нет         |                  |
| Сорос системы (Да/Нет)                                                                                                    |       | Да          | Нет         |                  |
| Запрос настроики (да/нет)                                                                                                    |       | нет         | Нет         |                  |
| Универсальные системные эксклюзивные сообщения:<br>Загрузка семпла (Да/Нет)<br>Загрос устройства (Да/Нет)<br>Настройка MIDI (Да/Нет)<br>Настройка MIDI (Да/Нет)<br>Общий уровень громкости (Да/Нет)<br>Общий уровень громкости (Да/Нет)<br>Общий овланс (Да/Нет)<br>Включение системы GMI (Да/Нет)<br>Включение системы GMI (Да/Нет)<br>Включение системы GMI (Да/Нет)<br>DLS-1 (Да/Нет)<br>Номер файла (Да/Нет)<br>Назначение контроллера (Да/Нет)<br>Клавишное управление инструментом (Да/Нет)<br>Другие универсальные системные эксклюзив<br>сообщения: | ет)   | Нет         | Нет         |                  |
| Системное сообщение о производителе                                                                                                    |       | Да          | Да          |                  |
| NRPNs (Да/Нет)                                                                                                    |       | Нет         | Нет         |                  |
| RPN 00 (Чувствительность модуляции звука) (Да/Нет)<br>RPN 01 (Точная настройка канала) (Да/Нет)<br>RPN 02 (Приблизительная настройка канала) (Да/Нет)<br>RPN 03 (Настройка выбора программы) (Да/Нет)<br>RPN 04 (Настройка выбора быка) (Да/Нет)<br>RPN 05 (Диапазон глубины модуляции) (Да/Нет)                                                                                                    |       | Нет         | Нет         |                  |
| 2. Временное разрешение MIDI и синхронизация                                                                                                    |       |             | -           |                  |
| Время MIDI (Да/Нет)                                                                                                    |       | Нет         | Да          |                  |
| Указатель положения песни (Да/Нет)                                                                                                    |       | Нет         | Да          |                  |
| Выбор песни (Да/Нет)                                                                                                    |       | Нет         | Нет         |                  |
| Запуск (Да/Нет)<br>Непрерывность (Да/Нет)<br>Остановка (Да/Нет)                                                                                                    |       | Нет         | Нет         |                  |
| Временной код MIDI (Да/Нет)                                                                                                    |       | Нет         | Нет         |                  |
| Протокол ММС (Да/Нет)                                                                                                    |       | Нет         | Нет         |                  |
| Протокол MSC (Да/Нет)<br>Если да, поддерживается уровень MSC                                                                                                    |       | Нет         | Нет         |                  |
| 3. Совместимость                                                                                                    |       |             |             |                  |
| Общая MIDI совместимость? (Уровень(и)/Нет)<br>Режим включения питания GM? (Уровень/Нет)                                                                                                    |       | Нет         | Нет         |                  |
| Совместимость с DLS?<br>(Уровень(и)/Нет)(Тип файлов DLS/ Нет)                                                                                                    |       | Нет         | Нет         |                  |
| Стандартные MIDI файлы (Тип(ы)/Нет)                                                                                                    |       | Нет         | Нет         |                  |
| Стандартные ХМГ файлы (Тип(ы)/Нет)                                                                                                    |       | Нет         | Нет         |                  |
| SP-MIDI совместимость? (Да/Нет)                                                                                                    |       | Нет         | Нет         |                  |

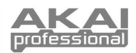

## ТЕХНИЧЕСКИЕ ХАРАКТЕРИСТИКИ

| Количество пресетов:            |  |  |  |  |
|---------------------------------|--|--|--|--|
| Выходные MIDI каналы через USB: |  |  |  |  |
| Клавиши:                        |  |  |  |  |
| Входы/выходы:                   |  |  |  |  |
| Мощность:                       |  |  |  |  |
| Размеры (Ш х Г х В):            |  |  |  |  |
| Bec:                            |  |  |  |  |
|                                 |  |  |  |  |

4 16 25 (чувствительных к нажатию) 1 Порт USB < 100 мА, 5 В постоянного тока через USB 339 x 97 x 33 мм 40 г

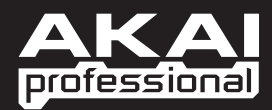

WWW.AKAIPRO.COM